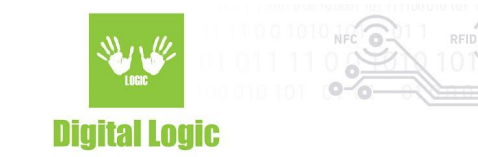

# How to flash OEM unlocked uFR Online using Arduino IDE v1.0

1

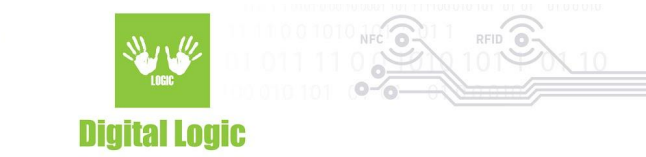

## **Table of contents**

| Prerequisites                                           | 3 |
|---------------------------------------------------------|---|
| How to flash OEM unlocked uFR Online using Arduino IDE? | 4 |
| Revision history                                        | 5 |

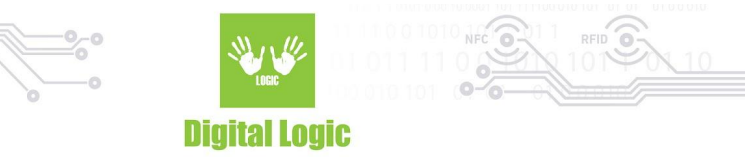

#### Prerequisites

uFR Online must be OEM unlocked. To check if the device is OEM unlocked download uFR Online USB tool from: www.d-logic.net/code/nfc-rfid-reader-sdk/ufr online-flasher-oneclick and check OEM status.

| III uFR Online USB Tools                                                           |                           | - 🗆 X                                                                                                    |  |  |  |  |
|------------------------------------------------------------------------------------|---------------------------|----------------------------------------------------------------------------------------------------|--|--|--|--|
| uFR Online uFR NFC reader                                                          |                           |                                                                                                    |  |  |  |  |
| COM PORT: COM108 V R Connect uFR Online                                            | Serial number:            | MAC address: Hardware version: WiFi 2.0                                                                                           |  |  |  |  |
| - Firmware install                                                                 | Reset to default          | OEM Unlock - Firmware developers only                                                                                             |  |  |  |  |
| Available versions: 2.9.2W RLF communication improvements. Support for undate in A |                           | OEM lock OEM unlock / Erase current firmware                                                                                      |  |  |  |  |
| Install firmware                                                                   | Reset to factory defaults | The OEM Unlock function erases the current µFR<br>firmware<br>and enables the custom firmware flashing.                           |  |  |  |  |
| OEM UNLOCKED<br>DEVICE                                                             | )                         | This function can be applied to a single device<br>THREE TIMES ONLY after which the device<br>will permanently remain OEM locked! |  |  |  |  |
| STATUS: CONNECTED OF UNLOCKED                                                      |                           |                                                                                                    |  |  |  |  |

For more information about OEM lock and unlock read **uFR Online OEM lock/unlock** section of uFR Online Quick start Guide document:

https://www.d-logic.com/code/nfc-rfid-reader-sdk/ufr-doc/blob/master/uFR\_Online%20-%20Quick\_Start Guide.pdf

- Arduino IDE must be installed
- The ESP32 board must be installed in Arduino IDE. Follow instruction described in section Installing **using Arduino IDE** of official Espressif document:

https://espressif-docs.readthedocs-hosted.com/projects/arduino-esp32/en/latest/installing.html

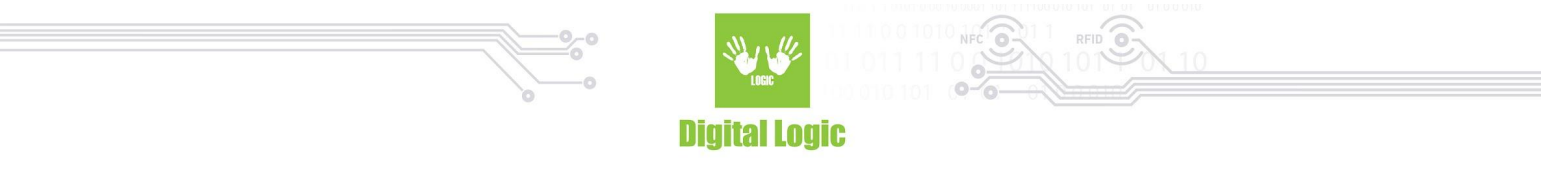

### How to flash OEM unlocked uFR Online using Arduino IDE?

- 1. Open Arduino IDE.
- 2. Open .ino sketch project.
- 3. Select ESP32 Wrover module board.

| 💿 sketch_feb09a   A | rduino 1.8.13                                                        |                             |                                |                           | - a ×         |
|---------------------|----------------------------------------------------------------------|-----------------------------|--------------------------------|---------------------------|---------------|
| File Edit Sketch To | iols Help                                                            |                             |                                |                           |               |
|                     | Auto Format                                                          | Ctrl+T                      |                                |                           | <mark></mark> |
|                     | Archive Sketch                                                       |                             |                                |                           |               |
| sketch_feb09a       | Fix Encoding & Reload                                                |                             |                                |                           |               |
| #include "u         | Manage Libraries                                                     | Ctrl+Shift+I                |                                |                           | ^             |
| void setup()        | Serial Monitor                                                       | Ctrl+Shift+M                |                                |                           |               |
|                     | Serial Plotter                                                       | Ctrl+Shift+L                |                                |                           |               |
| Serial.be(          | ESP Exception Decoder                                                |                             |                                |                           |               |
| ReaderOper          | ESP8266 Sketch Data Upload                                           |                             |                                |                           |               |
| )                   | WiFi101 / WiFiNINA Firmware Updater                                  |                             |                                |                           |               |
|                     | Board: "FSP32 Wrover Module"                                         | Boards Manager              | ۵                              |                           |               |
| uint8_t last        | Upload Speed: "921600"                                               | Arduino AVR Boards          | ESP32 Dev Module               | TED22 Wrever medule beend |               |
| void loop()         | Flash Frequency: "80MHz"                                             | FSP32 Arduino               | ESP32 Wrover Module            | ESP32 wrover module board |               |
| uint8_t l           | Flash Mode: "QIO"                                                    | ESP8266 Boards (3.0.        | ESP32 PICO Kit                 |                           |               |
| uint8_t l           | Partition Scheme: "Default 4MB with spiffs (1.2MB APP/1.5MB SPIFFS)" | >                           | MaaisRit                       |                           |               |
| uint8_t at          | Core Debug Level: "None"                                             | >                           | Turta IoT Node                 |                           |               |
| uint8 t ce          | Port                                                                 | >                           | TIGO LoRa32-OLED V1            |                           |               |
|                     | Get Board Info                                                       |                             | TIGO TI                        |                           |               |
| if (card_)          | Deserammer                                                           |                             | XinaBox CW02                   |                           |               |
| f memory (          | Programmer<br>Ruse Restleader                                        |                             | SparkEun ESP32 Thing           |                           |               |
| delay (150)         | );                                                                   |                             | u-blox NINA-W10 series (ESP32) |                           |               |
| return;             |                                                                      |                             | Widora AIR                     |                           |               |
| )                   |                                                                      |                             | Electronic SweetPeas - ESP320  |                           |               |
| if (Imencmp         | (aucUid, lastAucUid, lpucUidSize))                                   |                             | Nano32                         |                           |               |
| (                   |                                                                      |                             | LOLIN D32                      |                           |               |
| delay(150)          | );                                                                   |                             | LOLIN D32 PRO                  |                           |               |
| return;             |                                                                      |                             | WEMOS LOLIN32                  |                           |               |
| 1                   |                                                                      |                             | Dongsen Tech Pocket 32         |                           |               |
| Serial.print        | tln("CARD IN FIELD");                                                |                             | WeMos WiFi&Bluetooth Battery   |                           |               |
| memopy(lasti        | AucUid, aucUid, lpucUidSize);                                        |                             | ESPea32                        |                           |               |
| 17 (Set TSO)        | 4443 4 Mode() != UFR (0K)                                            |                             | Noduino Quantum                |                           |               |
| (                   |                                                                      |                             | Node32s                        |                           |               |
| return;             |                                                                      |                             | Hornbill ESP32 Dev             |                           |               |
| delay(150)          | );                                                                   |                             | Hornbill ESP32 Minima          |                           |               |
| 1                   |                                                                      |                             | FireBeetle-ESP32               |                           |               |
| Serial.print        | tln("ISO MODE OK");                                                  |                             | intoRobot Fig                  |                           |               |
| uint8_t c_a         | pdu[11] = (0x00, 0xA4, 0x04, 0x00, 0x06, 0xF0, 0x11                  | L, 0x22, 0x33, 0x44, 0x55); | Unehorse ESP32 Dev Module      |                           |               |
| uint32_t c_         | apou_ien = sizeof(c_apdu);<br>ndu[1024];                             |                             | Adatruit ESP32 Feather         |                           |               |
| u                   |                                                                      |                             | MH FT LIVE FSD32DavKIT         |                           | ~             |
|                     |                                                                      |                             | MH FT LIVE FSP32Minikit        |                           |               |
|                     |                                                                      |                             | ESP32vn IoT Uno                |                           |               |
|                     |                                                                      |                             | DOIT ESP32 DEVKIT V1           |                           |               |
|                     |                                                                      |                             | OLIMEX ESP32-EVB               |                           |               |
|                     |                                                                      |                             |                                |                           |               |

- 4. Select COM port.
- 5. Click on the Upload button.
- 6. Device will automatically enter ESP32 download mode, there is no need for a manual restart.

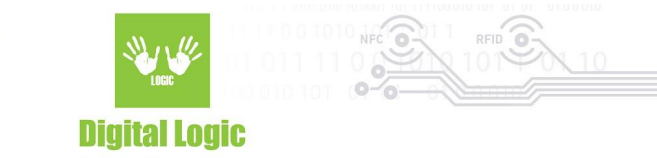

# **Revision** history

| Date       | Version | Comment       |
|------------|---------|---------------|
| 2023-02-14 | 1.0     | Base document |